## How to become an IFTR member if you have a Cambridge Core account

Step 1: Go to the IFTR Cambridge homepage:

www.cambridge.org/core/membership/iftr

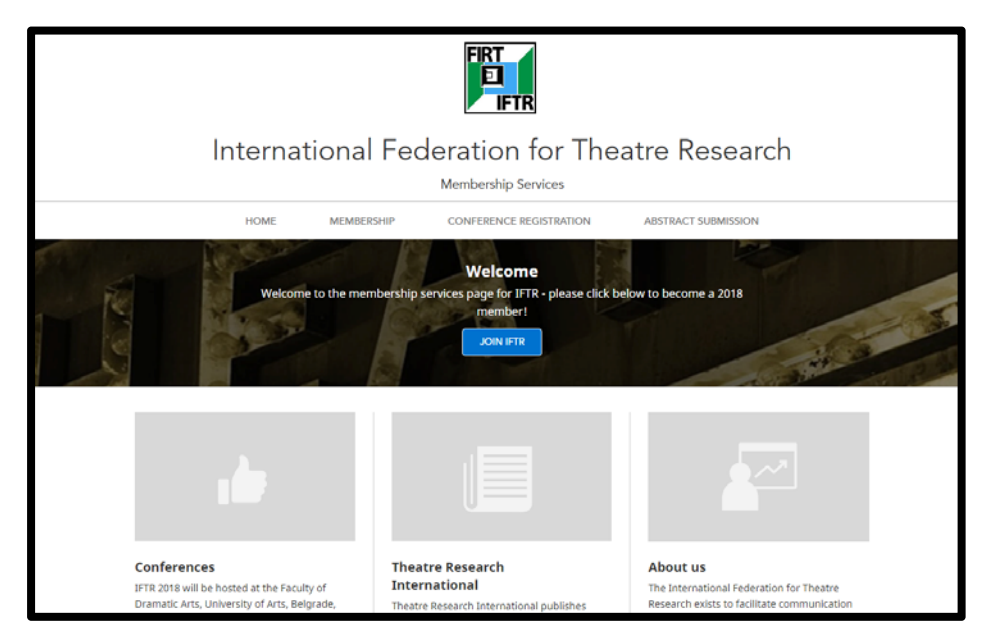

Step 2: Click on 'LOG IN'

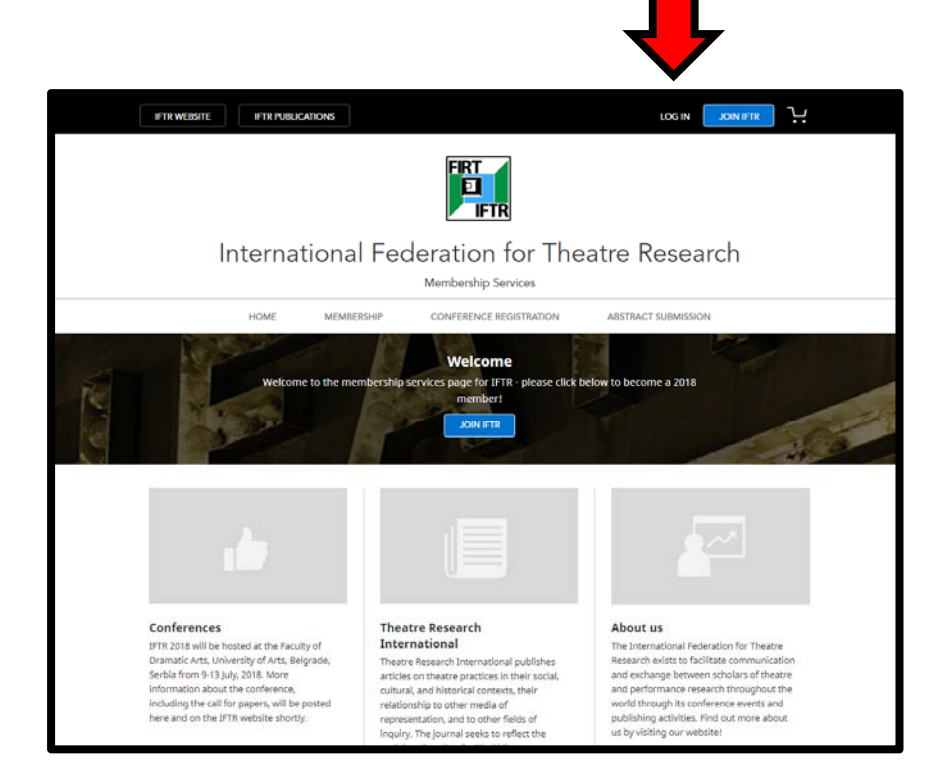

Step 3: Log in with your email address and password

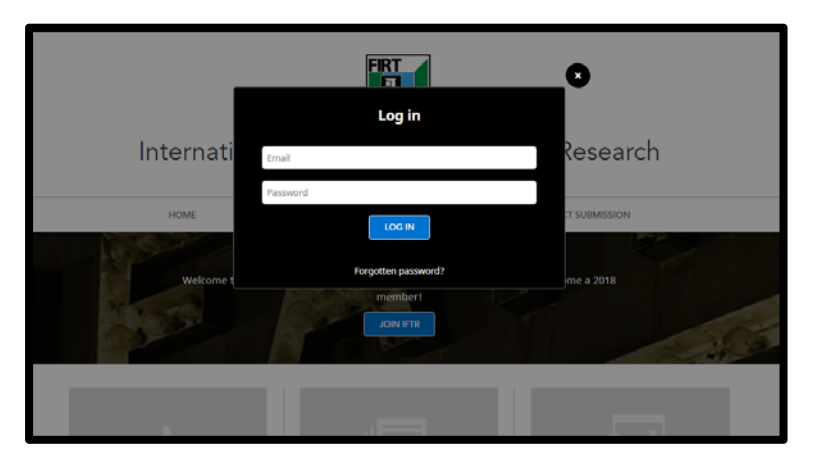

## Step 4: Click on 'JOIN IFTR'

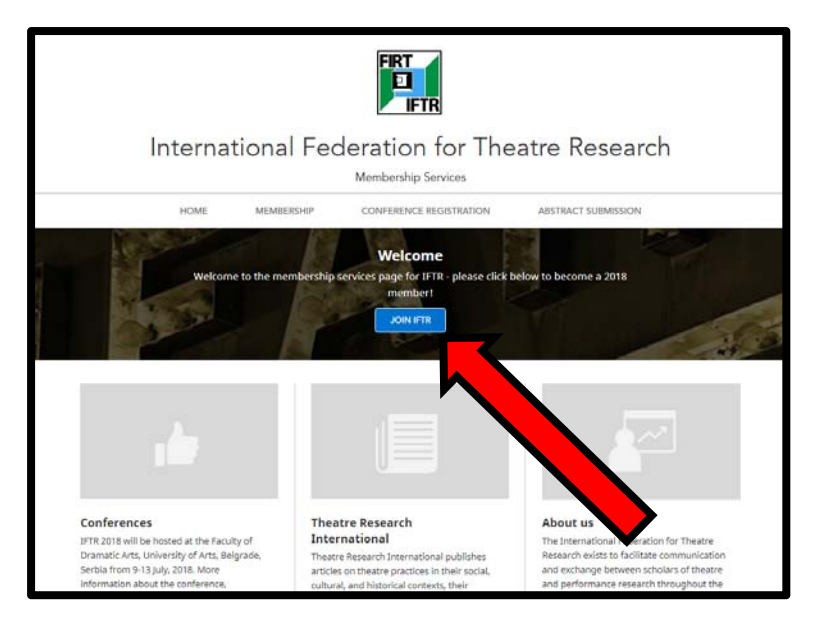

Step 5: Select your membership category, and then click 'NEXT'

| н | IOME MEN                           | MBERSHIP                        | CONFERENCE REGISTRATION                                                     | ABSTRACT SUBMISSION        |
|---|------------------------------------|---------------------------------|-----------------------------------------------------------------------------|----------------------------|
|   |                                    | 1) 2<br>Email Account           | at Membership Addres                                                        | s Confirm                  |
|   | For an explanat                    | Se<br>tion of 'Band A' an<br>pa | lect membership<br>d 'Band B' differentiation, p<br>oge via the menu above. | lease visit the membership |
|   | Membership Categ                   | ories 2018                      |                                                                             |                            |
|   | <ul> <li>Individual Men</li> </ul> | mber Band A with sul            | bscription to TRI                                                           | €75.00                     |
|   | <ul> <li>Individual Men</li> </ul> | mber Band B with sul            | bscription to TRI                                                           | €25.00                     |
|   | <ul> <li>Student Memb</li> </ul>   | er with Subscription            | to TRI                                                                      | €25.00                     |
|   | Student Memb                       | er without Subscript            | tion to TRI                                                                 | €15.00                     |
|   |                                    | BACK                            | NEXT                                                                        |                            |
|   | If you exp                         | perience any probler            | Contact us                                                                  | esitate to contact us at   |
|   |                                    | men                             | nberservices@cambridge.org                                                  |                            |

Step 6: Add a billing address, and a delivery address, and click 'Next'

|   | Billing and delivery address details                                                                                     |
|---|----------------------------------------------------------------------------------------------------|
| • | Vour billing address Note, your billing address must match the address to which your card is registered                  |
|   | ADD NEW ADDRESS                                                                                                    |
|   | Your delivery address<br>Note, if your order entitles you to print copies of a journal they will be sent to this address |
| ۲ | UPDATE                                                                                                    |
|   | ADD NEW ADDRESS                                                                                                    |
|   | BACK NEXT                                                                                                    |

Step 7: Proceed to the 'Confirm cart' screen, review your selection, and then click 'CHECKOUT'

| By select   | ing Checkout, you confirm th                  | at you agree to our <u>Terms and</u>               | Conditions    |  |
|-------------|-----------------------------------------------|----------------------------------------------------|---------------|--|
|             |                                               |                                                    |               |  |
|             |                                               |                                                    |               |  |
|             | Con                                           | tact us                                            |               |  |
| If you expr | erience any problems with the<br>memberservio | site please do not hesitate to<br>es@cambridge.org | contact us at |  |

Step 10: You will be taken to Cybersource to complete your purchase. You will be returned to the Cambridge site once payment is complete

| To complete your  | r purchase, you will be directed to the Cambridge University     |
|-------------------|------------------------------------------------------------------|
| Press secure payr | ment provider, Cybersource. Your payment will be collected by    |
| Cambridge Unive   | rsity Press and remitted to International Federation for         |
| Theatre Research  | i on your behalf. You will be returned to this site once payment |
| is complete.      |                                                                  |